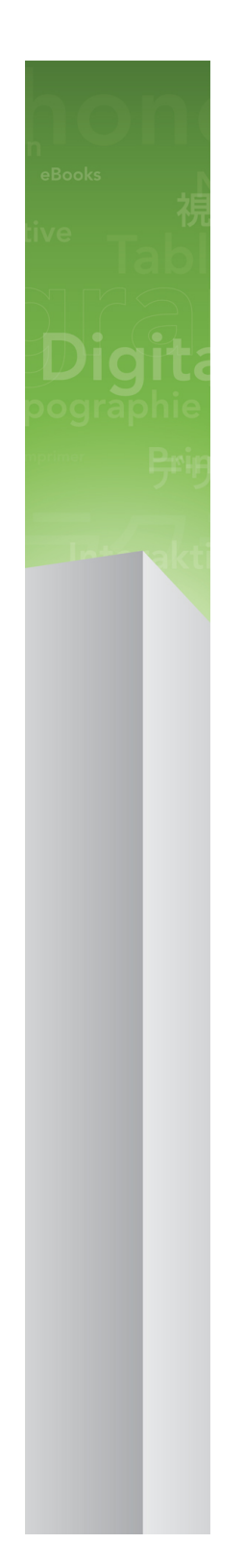

# Leia-me do QuarkXPress 9.3

# Índice

| Leia-me do QuarkXPress 9.34                     |
|-------------------------------------------------|
| Requisitos do sistema5                          |
| Requisitos do sistema: Mac OS5                  |
| Requisitos do sistema: Windows5                 |
| Instalar: Mac OS                                |
| Efectuar uma instalação silenciosa              |
| Preparar uma instalação silenciosa: Mac OS      |
| Efectuar uma instalação silenciosa: Mac OS      |
| Adicionar ficheiros após a instalação: Mac OS7  |
| Instalar: Windows                               |
| Efectuar uma instalação silenciosa              |
| Preparar uma instalação silenciosa: Windows     |
| Instalação silenciosa: Windows                  |
| Adicionar ficheiros após a instalação: Windows9 |
| Actualizar10                                    |
| Actualizar11                                    |
| Instalar ou actualizar utilizando o QLA12       |
| Registar13                                      |
| Activar14                                       |
| Desinstalar15                                   |
| Desinstalar: Mac OS15                           |
| Desinstalar: Windows15                          |
| Alterações nesta versão16                       |
| Problemas conhecidos e resolvidos17             |

### ÍNDICE

| Contactar a Quark |    |
|-------------------|----|
| Nas Américas      |    |
| Fora das Américas |    |
|                   |    |
| Avisos legais     | 20 |

# Leia-me do QuarkXPress 9.3

O QuarkXPress® 9 oferece uma vasta gama de novas funções, incluindo estilos condicionais, legendas, marcas e numeração, vista Editor de texto e mais.

### Requisitos do sistema

### Requisitos do sistema: Mac OS

### Suporte lógico

- Mac OS® 10.5.8 (Leopard®), Mac OS 10.6.8 (Snow Leopard®), Mac OS 10.7.x (Lion<sup>TM</sup>), ou posterior
- · Testado no Citrix

#### Hardware

- Processador Mac® Intel®
- 2GB de RAM (mínimo de 1GB)
- 2GB de espaço no disco rígido

#### Opcional

- Ligação à Internet para activação
- Unidade DVD-ROM para instalação a partir de DVD (não necessária para a instalação por download)

### Requisitos do sistema: Windows

#### Suporte lógico

- Microsoft® Windows® XP (Service Pack 2 ou 3), Windows Vista® 1.0, ou Windows 7
- Microsoft .NET Framework 3.5 SP1
- · Testado no Citrix

### Hardware

- 2GB de RAM (mínimo de 1GB)
- 1GB de espaço no disco rígido

#### Opcional

- Ligação à Internet para activação
- Unidade DVD-ROM para instalação a partir de DVD (não necessária para a instalação por download)

### Instalar: Mac OS

Para instalar o QuarkXPress:

- 1 Desactive qualquer programa de protecção antivírus. Se estiver preocupado com a possibilidade de o computador ser infectado por um vírus, execute uma verificação de vírus no ficheiro do instalador e, em seguida, desactive o programa de detecção de vírus.
- 2 Faça duplo clique no ícone do instalador e siga as instruções apresentadas no ecrã.

#### Efectuar uma instalação silenciosa

A função de instalação silenciosa permite aos utilizadores instalar o QuarkXPress nos seus computadores através de uma rede, sem ter de seguir instruções passo a passo. Esta função é útil para instalações em grandes grupos, quando a instalação manual é incómoda.

#### Preparar uma instalação silenciosa: Mac OS

Para permitir que os utilizadores do Mac OS façam uma instalação silenciosa nos seus computadores, um administrador terá de efectuar as seguintes modificações:

- 1 Copiar todo o conteúdo do disco ou uma imagem do disco que contenha o instalador, para uma pasta vazia no disco rígido local.
- 2 Utilizando a cópia local do instalador, instalar o QuarkXPress no disco rígido local. O instalador cria um ficheiro "setup.xml" na pasta onde o instalador se encontra.
- 3 Partilhe a pasta que contém o instalador e o ficheiro "setup.xml" com utilizadores que possuam uma licença para instalar o QuarkXPress.

#### Efectuar uma instalação silenciosa: Mac OS

Para efectuar uma instalação silenciosa no Mac OS, um utilizador final tem de realizar os seguintes procedimentos:

- 1 Copie a pasta do instalador que contém o ficheiro "setup.xml" para o seu computador.
- 2 Fazer duplo clique no ícone do instalador do QuarkXPress e seguir as instruções apresentadas no ecrã.

### Adicionar ficheiros após a instalação: Mac OS

Para adicionar ficheiros após a instalação, faça duplo clique no ícone do instalador. Utilize a lista **Instalação Personalizada** para seleccionar os itens a instalar.

### Instalar: Windows

Para instalar o QuarkXPress:

- 1 Desactive qualquer programa de protecção antivírus. Se estiver preocupado com a possibilidade de o computador ser infectado por um vírus, execute uma verificação de vírus no ficheiro do instalador e, em seguida, desactive o programa de detecção de vírus.
- 2 Faça duplo clique no ícone do instalador e siga as instruções apresentadas no ecrã.

#### Efectuar uma instalação silenciosa

A função de instalação silenciosa permite aos utilizadores instalar o QuarkXPress nos seus computadores através de uma rede, sem ter de seguir instruções passo a passo. Esta função é útil para instalações em grandes grupos, quando a instalação manual é incómoda.

#### Preparar uma instalação silenciosa: Windows

Para permitir que os utilizadores do Windows façam uma instalação silenciosa nos seus computadores, um administrador terá de efectuar as seguintes modificações:

- 1 Copiar todo o conteúdo do disco ou uma imagem do disco que contenha o instalador, para uma pasta vazia no disco rígido local.
- 2 Utilizando a cópia local do instalador, instalar o QuarkXPress no disco rígido local. O instalador cria um ficheiro "setup.xml" na pasta onde o instalador se encontra.
- 3 Abra o ficheiro "silent.bat" num editor de texto e certifique-se de que o caminho do ficheiro "setup.xml" surge na primeira linha da seguinte forma: '[percurso de rede do ficheiro setup.exe]' /s /v'/qn'
- 4 Partilhe a pasta que contém o instalador e o ficheiro "setup.xml" com utilizadores que possuam uma licença para instalar o QuarkXPress.

#### Instalação silenciosa: Windows

Para efectuar uma instalação silenciosa no Windows, o utilizador final tem de realizar os seguintes procedimentos:

- 1 Navegue até à pasta partilhada que contém os ficheiros "setup.xml" e "silent.bat".
- 2 Fazer duplo clique no ficheiro "silent.bat" e seguir as instruções apresentadas no ecrã.

### Adicionar ficheiros após a instalação: Windows

Para adicionar ficheiros após a instalação:

- 1 Faça duplo clique no ícone do ficheiro "setup.exe".
  - É apresentada a caixa de diálogo Configurar.
- 2 Clique em Seguinte.

É apresentado o ecrã Manutenção do Programa.

- Clique em **Modificar** para seleccionar os ficheiros a instalar. Pode instalar novos ficheiros ou remover ficheiros previamente instalados.
- Clique em Reparar para corrigir problemas menores relacionados com os ficheiros instalados. Utilize esta opção se ocorrerem problemas como: ficheiros, atalhos ou entradas de registo em falta ou danificadas.
- 3 Clique em Seguinte.
- Se tiver clicado em Modificar na caixa de diálogo anterior, é apresentado o ecrã Instalação Personalizada. Faça as alterações apropriadas e clique em Seguinte. É apresentado o ecrã Pronto a Modificar o Programa.
- Se tiver clicado em **Reparar** na caixa de diálogo anterior, é apresentado o ecrã **Pronto a Reparar** o **Programa**.
- 4 Clique em Instalar.
- 5 Clique em Concluir quando for notificado pelo sistema da conclusão do processo.

# Actualizar

Para actualizar o QuarkXPress para esta versão:

- Desactive qualquer programa de protecção antivírus. Se estiver preocupado com a possibilidade de o computador ser infectado por um vírus, execute uma verificação de vírus no ficheiro do instalador e, em seguida, desactive o programa de detecção de vírus.
- 2 Faça duplo clique no ícone do instalador e siga as instruções apresentadas no ecrã.
- 3 Quando for apresentado o ecrã Código de Validação, seleccione Actualizar no menu pendente Tipo de Instalação. Se tive o código de validação da actualização, introduza-o nos campos Introduza o seu código de validação. Se não tiver um código de validação da actualização, clique em Obter código de validação para aceder ao Web site da Quark, siga as instruções apresentadas no ecrã, para obter o código, e introduza o código de validação nos campos Introduza o seu código de validação.
- 4 Clique em Continuar e siga as instruções apresentadas no ecrã.

O actualizador instala uma nova cópia do QuarkXPress. Não substitui a versão anterior.

# Actualizar

O instalador actualizará as versões anteriores do QuarkXPress 9.x para esta versão. Para actualizar o QuarkXPress:

- 1 Desactive qualquer programa de protecção antivírus. Se estiver preocupado com a possibilidade de o computador ser infectado por um vírus, execute uma verificação de vírus no ficheiro do instalador e, em seguida, desactive o software de detecção de vírus.
- 2 Make a copy of the application folder on your hard drive to ensure that you have a working copy of the software if you encounter issues during the update.
- 3 Certifique-se de que os nomes da pasta da aplicação e a aplicação não foram alterados desde a instalação.
- 4 Faça duplo clique no ícone do Instalador e siga as instruções apresentadas no ecrã.
- Windows: O instalador localiza a cópia instalada do QuarkXPress e actualiza-a para esta versão.
- Mac OS: Caso a cópia instalada do QuarkXPress esteja na localização predefinida, o instalador actualiza-a. Caso a cópia instalada do QuarkXPress não esteja na localização predefinida, e caso a pretenda actualizar, faça clique no botão **Personalizar** quando este for apresentado, faça clique na coluna **Localização** referente à aplicação, seleccione **Outro** e navegue até à localização da instalação existente.

# Instalar ou actualizar utilizando o QLA

O Quark® License Administrator (QLA) é um suporte lógico que gere produtos licenciados da Quark. Se tiver adquirido uma licença de site educacional ou uma licença de site comercial, é provável que tenha recebido um CD-ROM do QLA, quando adquiriu o QuarkXPress. Antes de instalar o QuarkXPress, tem de instalar o QLA na rede.

Se o QLA já estiver instalado e for instalar o QuarkXPress, será apresentada a caixa de diálogo **Detalhes do Servidor de Licenças** depois de introduzir as suas informações de registo. Antes de continuar, verifique se tem as informações necessárias para introduzir valores nos seguintes campos:

- Nome do Anfitrião ou Endereço IP do Servidor de Licenças: Introduza o endereço IP ou o nome para o servidor que designou como o servidor de licenças. O servidor de licenças processa pedidos de clientes de licenças.
- Porta do Servidor de Licenças: Introduza o valor para a porta do servidor de licenças. Este número
  é determinado quando o suporte lógico QLA for registado online. A porta do servidor de licenças é
  a porta através da qual fluem os pedidos do servidor de licenças.
- Cópia de Segurança do Nome do Anfitrião ou Endereço IP do Servidor de Licenças: Introduza o endereço IP ou o nome para o servidor que designou como o servidor de licenças de reserva.
- Porta do Servidor de Reserva: Introduza o valor para a porta do servidor de licenças de reserva.

# Registar

Para registar a sua cópia da aplicação, visite a página de "Registo online" do Web site da Quark (consulte *Contactar a Quark*). Se não conseguir efectuar o registo online, consulte *Contactar a Quark* para obter informações sobre contactos.

# Activar

Se tiver uma cópia para um utilizador do QuarkXPress, tem de activá-la. Para activar o QuarkXPress ao iniciá-lo, clique em **Activar Agora**.

Se não pretender activar o QuarkXPress ao iniciá-lo, clique em **Continuar**. O QuarkXPress apresenta a opção de activação sempre que iniciar a aplicação, até efectuar a activação.

Se não activar o QuarkXPress, pode utilizá-lo durante 30 dias após a instalação. Quando chegar ao fim deste período o produto passa a ser executado no modo de demonstração e tem de ser activado para ser executado no modo de versão completa.

Se não conseguir efectuar a activação online, consulte Contactar a Quark para obter informações sobre contactos.

### Desinstalar

Se o desinstalador detectar uma ocorrência activa da aplicação, aparece um alerta. Feche a aplicação antes de iniciar a desinstalação.

### **Desinstalar: Mac OS**

Para desinstalar o QuarkXPress, abra a pasta "Aplicações" na unidade de disco rígido (ou a pasta na qual o QuarkXPress foi instalado) e arraste a pasta do QuarkXPress para a reciclagem.

### **Desinstalar: Windows**

Para desinstalar o QuarkXPress:

- 1 Seleccione Iniciar > Todos os Programas > QuarkXPress > Desinstalar.
- 2 Clique em Sim. O desinstalador recolhe as informações necessárias para a desinstalação e aparece um alerta a avisá-lo de que o conteúdo da pasta do QuarkXPress vai ser eliminado.
- 3 Clique em Sim para continuar ou em Não para cancelar.
- A desinstalação também pode ser efectuada executando de novo o instalador.

# Alterações nesta versão

Esta versão do QuarkXPress inclui resoluções de bugs e os novos recursos a seguir.

- Agora é possível exportar artigos de refluxo no formato Kindle. Para obter mais informações, consulte "Como exportar no formato Kindle" no *Guia do QuarkXPress*.
- Agora é possível controlar se são permitidas páginas com numeração ímpar à esquerda (em layouts da esquerda para a direita) e se são permitidas páginas com numeração par à direita (em layouts da direita para a esquerda) em layouts de páginas de rosto. Esse controle está localizado nas caixas de diálogo Novo projeto, Novo layout e Propriedades do layout.
- A biblioteca de cores DIC foi atualizada.

# Problemas conhecidos e resolvidos

Para obter listas dos problemas conhecidos e resolvidos nesta versão do suporte lógico, visite o Web site da Quark Web em *www.quark.com*, *euro.quark.com* ou *japan.quark.com*. Está disponível documentação do produto, incluindo listas de problemas conhecidos e resolvidos, em **Suporte** > **Documentação do Produto**.

### Contactar a Quark

Se tiver dúvidas relacionadas com a instalação, configuração ou utilização deste suporte lógico, contacte a Quark Software Inc.

#### **Nas Américas**

Para obter suporte técnico, utilize o nosso chat online gratuito através da ligação *support.quark.com*, ligue para a linha de apoio a incidentes através do número 800.676.4575 entre as 12:00 de segunda-feira e as 18:00 de sexta-feira (Hora das Regiões Montanhosas) ou envie uma mensagem de correio electrónico para *techsupp@quark.com*.

Para obter informações sobre o produto, visite o Web Site da Quark no endereço *www.quark.com*, ou envie uma mensagem de e-mail para *cservice@quark.com*.

#### Fora das Américas

Na Europa, poderá obter suporte técnico através do chat online através da ligação *support.quark.com* ou *euro.quark.com* ou por telefone entre as 8:30 e as 17:30, Hora da Europa Central, de segunda a sexta-feira. Utilize um dos seguintes números locais gratuitos:

- Bélgica: 0800-77-296
- Dinamarca: 8088-7070
- França: 0800-91-3457
- Alemanha: 0800-180-0101
- Irlanda: 1800-55-0241
- Itália: 800-87-4591
- Luxemburgo: 8002-3861
- Holanda: 0800-022-7695
- Noruega: 800-1-4398
- Espanha: 800-1-4398
- Suécia: 020-790-091
- Suíça: 0800-55-7440
- Reino Unido e Irlanda: 0808-101-7082

Em alguns casos poderá não estar disponível qualquer número de telefone gratuito através de telemóvel. Nestes casos, utilize uma linha terrestre.

Para obter suporte por e-mail na Europa, utilize o chat online ou um dos seguintes endereços:

- Inglês: eurotechsupp@quark.com
- Alemão: techsupportde@quark.com
- Francês: techsupportfr@quark.com
- Italiano: techsupportit@quark.com
- Espanhol: techsupportes@quark.com

Na Austrália, utilize o chat online ou telefone para o número 1 800.670.973 entre as 10:00 e as 19:00, Hora de Sidney (AEST), de segunda a sexta-feira, ou envie um e-mail para *austechsupp@quark.com*.

No Japão, utilize o chat online ou telefone para o número (03) 3476–9440 (de segunda a sexta-feira, das 10:00 às 12:00 3 das 13:00 às 17:00), envie um fax para o número (03) 3476–9441 ou visite o site japonês da Quark em *japan.quark.com*.

Nos países não indicados anteriormente, utilize o chat online ou contacte o seu Distribuidor de Serviços Quark para obter suporte técnico. Para obter uma lista dos Distribuidores de Serviços Quark, visite o Web site da Quark, em *www.quark.com*, *euro.quark.com* ou *japan.quark.com*.

Para obter informações sobre produtos, visite o Web site da Quark, em *euro.quark.com* ou *japan.quark.com*, ou envie um e-mail para um dos seguintes endereços:

- Inglês: eurocservice@quark.com
- Alemão: custservice.de@quark.com
- Francês: custservice.fr@quark.com
- Italiano: custservice.it@quark.com
- Espanhol: custservice.es@quark.com

# Avisos legais

© 1986-2022 Quark Software Inc. e seus licenciadores. Todos os direitos reservados.

Protegido pelas seguintes Patentes dos Estados Unidos: 5,541,991; 5,907,704; 6,005,560; 6,052,514; 6,081,262; 6,633,666 B2; 6,947,959 B1; 6,940,518 B2; 7,116,843; e outras patentes pendentes.

Quark, o logótipo Quark, QuarkXPress, QuarkCopyDesk, Quark Publishing System e QPS são marcas comerciais ou marcas comerciais registadas da Quark Software Inc. e dos seus associados nos E.U.A. e/ou noutros países. Todas as outras marcas pertencem aos respectivos proprietários.